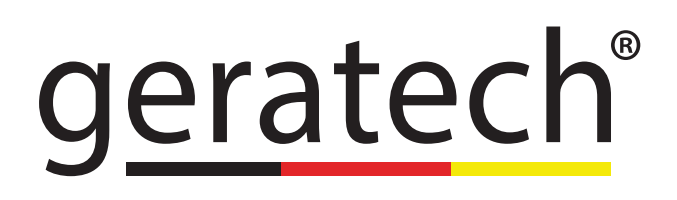

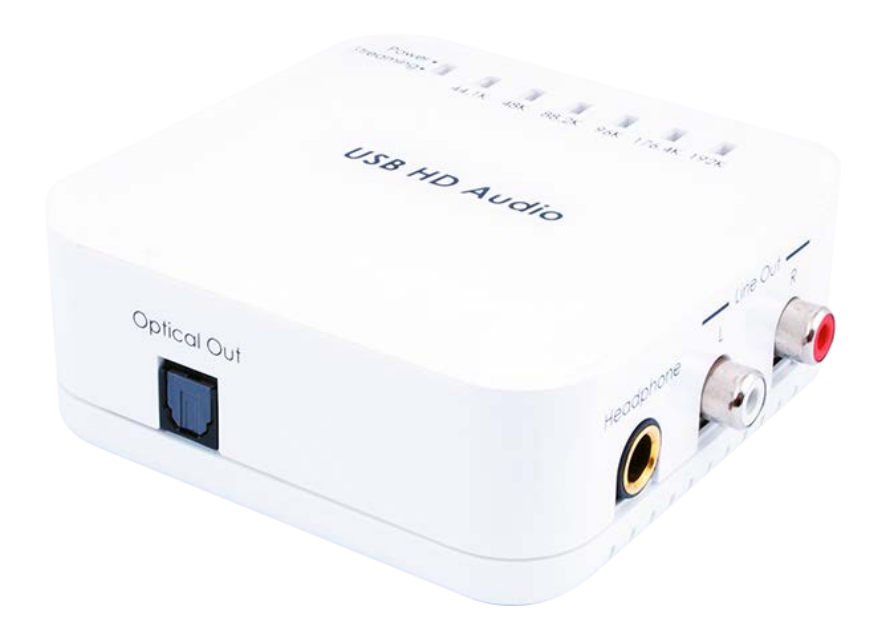

# EGE-CT-16 USB HD Audio Converter

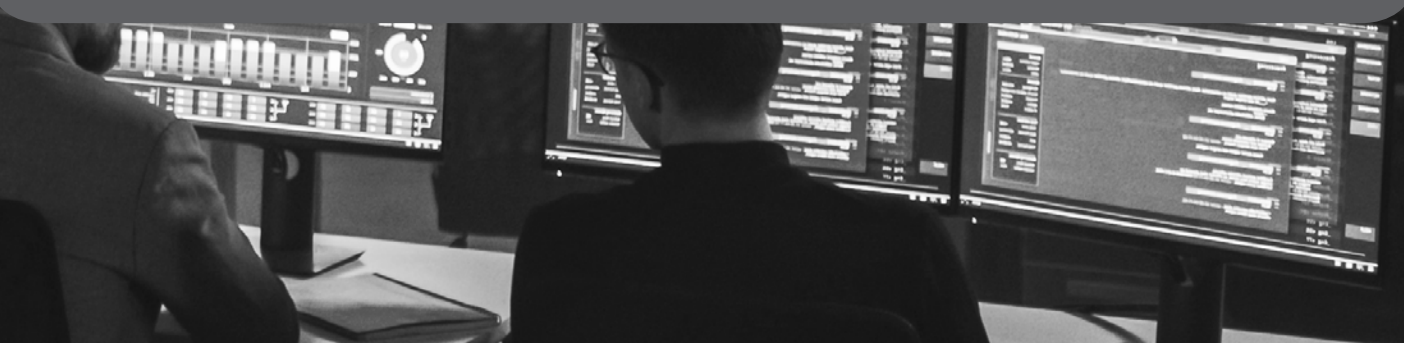

#### DISCLAIMERS

The information in this manual has been carefully checked and is believed to be accurate. Geratech assumes no responsibility for any infringements of patents or other rights of third parties which may result from its use. Geratech assumes no responsibility for any inaccuracies that may be contained in this document. Geratech also makes no commitment to update or to keep current the information contained in this document. Geratech reserves the right to make improvements to this

document and/or product at any time and without notice.

#### **COPYRIGHT NOTICE**

No part of this document may be reproduced, transmitted, transcribed, stored in a retrieval system, or any of its part translated into any language or computer file, in any form or by any means— electronic, mechanical, magnetic, optical, chemical, manual, or otherwise— without express written permission and consent from

Geratech.

© Copyright 2011 by Geratech.

All Rights Reserved.

Version 1.1 Augest 2011

#### TRADEMARK ACKNOWLEDGMENTS

All products or service names mentioned in this document may be trademarks of the companies with which they are associated.

## SAFETY PRECAUTIONS

Please read all instructions before attempting to unpack, install or operate this equipment and before connecting the power supply.

Please keep the following in mind as you unpack and install this equipment:

- Always follow basic safety precautions to reduce the risk of fire, electrical shock and injury to persons.
- To prevent fire or shock hazard, do not expose the unit to rain, moisture or nstall this product near water.
- Never spill liquid of any kind on or into this product.
- Never push an object of any kind into this product through any openings or empty slots in the unit, as you may damage parts inside the unit.
- Do not attach the power supply cabling to building surfaces.
- Use only the supplied power supply unit (PSU). Do not use the PSU if it is damaged.
- Do not allow anything to rest on the power cabling or allow any weight to be placed upon it or any person walk on it.
- To protect the unit from overheating, do not block any vents or openings in the unit housing that provide ventilation and allow for sufficient space for air to circulate around the unit.

## **REVISION HISTORY**

| VERSION NO. | DATE DD/MM/YY | SUMMARY OF CHANGE |
|-------------|---------------|-------------------|
| VS1         | 03/04/13      | First Release     |

# CONTENTS

| 1. Introduction                     | 4  |
|-------------------------------------|----|
| 2. Applications                     | 4  |
| 3. Package Contents                 | 4  |
| 4. System Requirements              | 4  |
| 5. Features                         | 4  |
| 6. Operation Controls and Functions | 5  |
| 6.1 Top Panel                       | 5  |
| 6.2 Left Panel                      | 5  |
| 6.3 Right Panel                     | 6  |
| 6.4 Front Panel                     | 6  |
| 7. Software Installation            | 7  |
| 7.1 Install Driver                  | 7  |
| 7.2 Select Sample Rates             | 13 |
| 7.3 Uninstall Driver                | 15 |
| 7.4 Install Foobar2000              | 15 |
| 8. Connection Diagram               | 20 |
| 9. Specifications                   | 21 |
| 10. Acronyms                        | 22 |

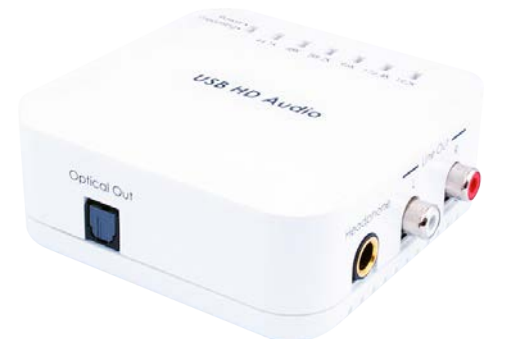

## **1. INTRODUCTION**

The USB HD Audio Converter supports the transmission of high de nition audio from a PC or laptop over a High Speed USB 2.0 cable. It will output digital audio via its Optical connection while convert the digital input signal into Analog Stereo via its RCA connection.

The professional DAC also allows users to directly connect their headphones via its Headphone output to enjoy high de nition audio. All audio signals are outputted simultaneously, allowing for greater exibility in integrating computer audio signals into an AV installation.

## 2. APPLICATIONS

Improve the audio quality for:

- PC game entertainment
- Professional audio environment
- Showroom environment
- •

## **3. PACKAGE CONTENTS**

- USB HD Audio Converter
- 3.5mm Stereo to 6.35mm Headphone Jack Adaptor USB Type-A to Mini-B Cable
- Installation CD
- Operation Manual

#### **4. SYSTEM REQUIREMENTS**

Source equipment such as PCs or laptops with USB Mini-B port and output devices such as AV Receiver or headphones.

#### 5. FEATURES

- Supports sampling rates of 44.1, 48, 88.2, 96, 176.4 and 192 kHz
- · Supports bitrates of 16-bit or 24-bit
- Supports Windows and Mac OS
- Compact and elegant design
- · Powered by the USB port of the unit
- Supports simultaneous audio output of Headphone, analog Stereo (L/R) and digital Optical
- ASIO (Audio Stream Input/Output) driver support (with the supplied CD)
- USB asynchronous mode

#### 6. OPERATION CONTROLS AND FUNCTIONS

6.1 Top Panel

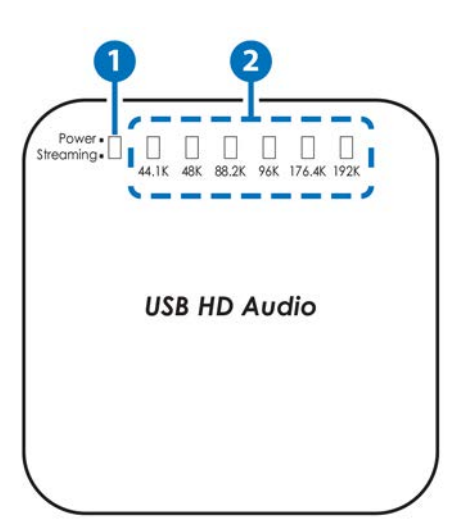

- **Power/Streaming LED:** The LED will illuminate when the power is connected, ash when the audio signal is transmitting.
- 2 Sample Rate LED: The LED will illuminate when a PC or laptop is connected. The unit will automatically detect the current audio sample rate.

6.2 Left Panel

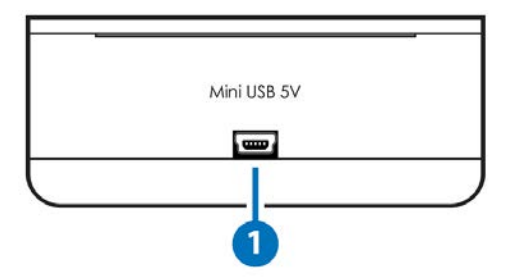

**Mini USB 5V:** Connect to the computer's USB port capable of sending audio up to 192 kHz and a high bit rate of 24-bit to the system with both digital and analog outputs by using the supplied USB Type-A to Mini-B cable.

#### 6.3 Right Panel

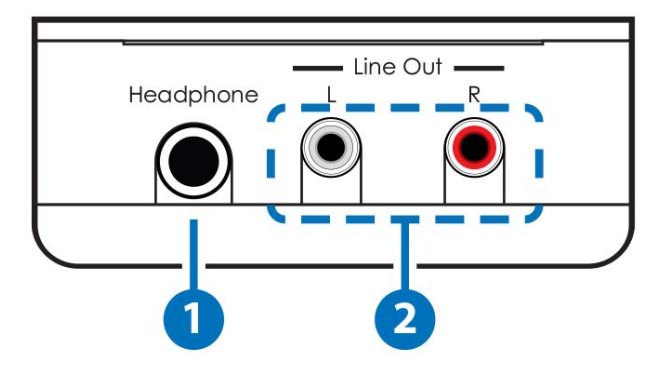

- **Headphone:** Connect to the headphones with the supplied 3.5mm stereo to 6.35mm headphone jack adaptor to get the audio from your computer.
- 2 L/R Line Out: Connect to the Stereo Audio input of an AV Receiver or active speakers.

6.4 Front Panel

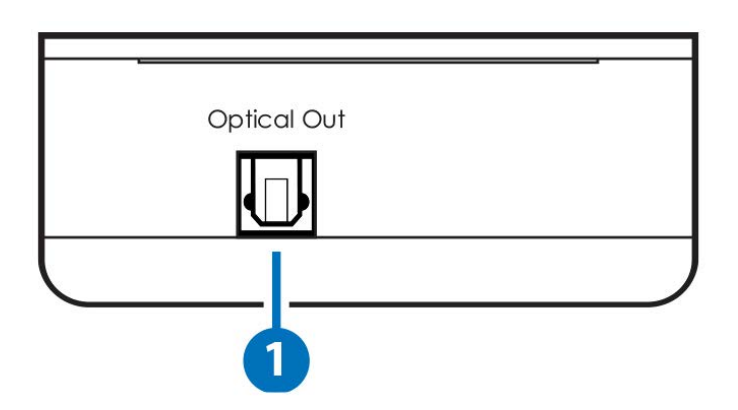

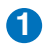

**Optical Out:** Connect to the Optical input of an AV Receiver or active speakers.

## 7. SOFTWARE INSTALLATION

7.1 Install Driver

## Windows 7/Windows XP

Insert the CD-ROM included in the package into your computer's CD- ROM drive. The setup wizard should automatically start. Connect the USB HD Audio Converter Pro to the computer.

Click on 'Next' to start the setup.

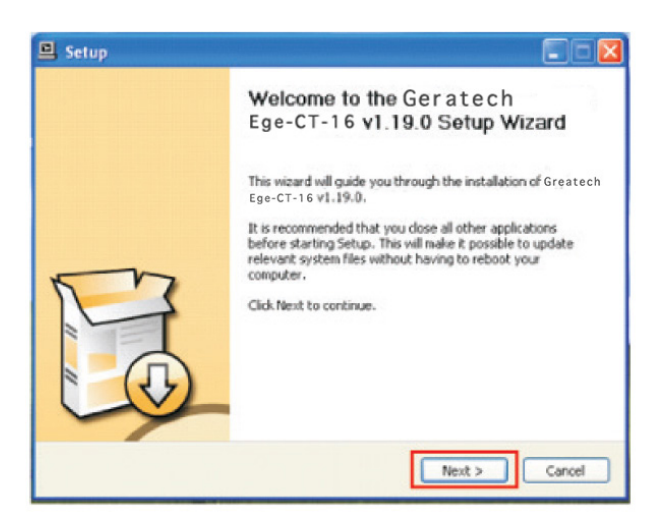

Confirm the location of the 'Destination Folder' (the default location will be shown) and click on 'Install' to continue the setup.

| Setup                                                                                                    |                                      |
|----------------------------------------------------------------------------------------------------|--------------------------------------|
| Choose Install Location<br>Choose the folder in which to install Geratech Ege-CT-16v1.19.0.                                                                            | 遇                                    |
| Setup will instal <sup>®</sup> Greatech Ese-CT-16V1.19.0 in the following folder.<br>dfferent folder, click Browse and select another folder. Click Install to start i | To install in a<br>the installation. |
| Destination Folder                                                                                                    | Browse                               |
| Space required: 1.1MB<br>Space available: 768.5MB                                                                                                    |                                      |
| < Back Instal                                                                                                    | Cancel                               |

While the installation may proceed uninterrupted, a message may appear (example shown below). Click 'Continue Anyway' to continue the installation.

| Please Softw                                                                 | are Installation                                                                                                    | ġ |
|------------------------------------------------------------------------------|----------------------------------------------------------------------------------------------------|---|
| This m<br>Cop<br>Cop<br>Cop<br>Cop<br>Cop<br>Cop<br>Cop<br>Cop<br>Cop<br>Cop | The software you are installing has not passed Windows Logo<br>testing to verify its compability with Windows XP. ( <u>I el ne withy</u><br>this testing is impostent.)<br>Continuing your installation of this software may impair<br>or destabilize the correct operation of your system<br>either immediately or in the future. Microsoft strongly<br>recommends that you stop this installation now and<br>contact the software vender for software that has<br>passed Windows Logo testing. | * |
| Extr<br>Extr<br>Preir<br>This                                                | Continue Annual STOP Installation                                                                                                    | ~ |

During the setup the unit must be connected to your PC/laptop source device. When the message appears to asking for the unit to be disconnected and reconnected, follow the onscreen prompts and when nished click on 'OK'.

| Setup                                                                                      |                 |
|--------------------------------------------------------------------------------------------|-----------------|
| nstalling<br>Please wait while Geratech Ege-CT-16 v1.19.0 is being installed.              | Æ               |
| This may take some time to complete. Please wait                                           |                 |
|                                                                                            |                 |
| Copy to C:\Program Files\Geratech\Ege-CT-16\cypusbaudioasio.dl                             | ^               |
| Setup                                                                                      |                 |
| Please disconnect and reconnect the device you want to instal                              | and turn it on. |
| OK Cancel<br>Checking connecced device.<br>This may take some time to complete. Please wat | ~               |

The PC/Laptop should recognize the EGE-CT-16 and a message will be shown in the system tray on the bottom right-hand side.

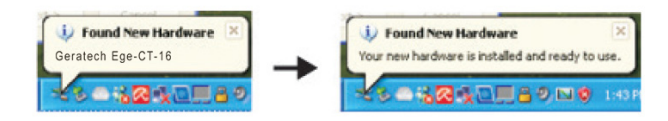

The installation will continue and a message may appear (as below) click 'Continue Anyway' to continue the installation.

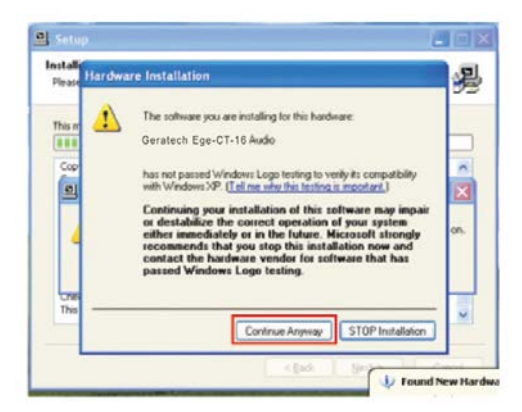

When the installation is complete click on 'Next'.

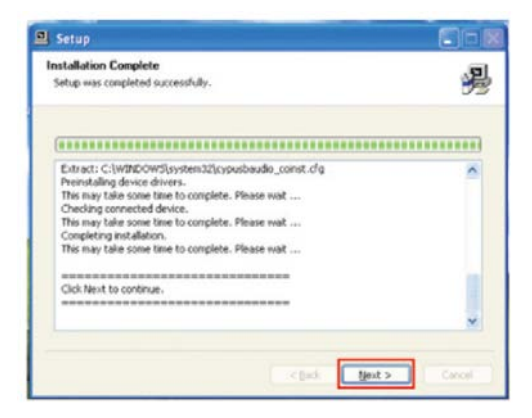

Go to the Control Panel from the 'Start Menu' and click on 'Sounds, Speech, and Audio Devices'.

| 3                                                                                                    | Search D Folders                |                                                                     |
|----------------------------------------------------------------------------------------------------|---------------------------------|---------------------------------------------------------------------|
| Inner Of Control Panel                                                                                |                                 | × 61                                                                |
| Control Facel                                                                                         | Aspennance and Thermes          | Printers and Other Hardware                                         |
| See Also R                                                                                            | Network and Internet Connection | u 🙀 Uner Accounts                                                   |
| <ul> <li>Windows Updata</li> <li>Help and Suzport</li> <li>Other Control Panel<br/>Control</li> </ul> | Add or Remove Programs          | Defe, Tene, Language, and Regional Defense                          |
|                                                                                                    | Sounds, Surech, and Audie Devic | za 🔔 Accessibility Dythons                                          |
|                                                                                                    |                                 | puter, or configure the settings for your speakers<br>drug devices. |

Then click on 'Sound and Audio Devices'.

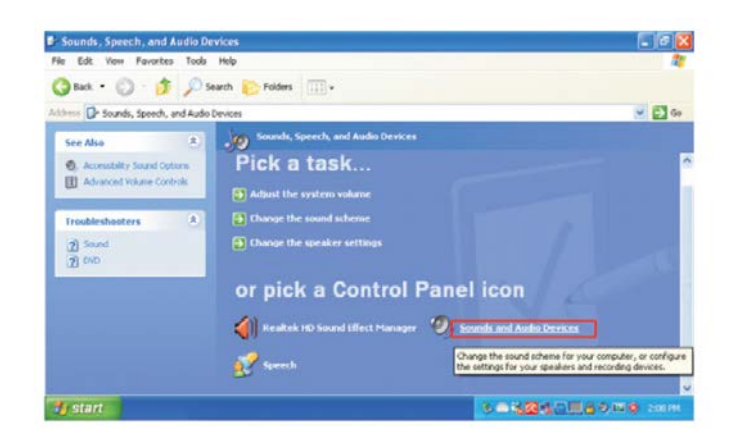

Select the 'Audio' tab and choose 'Geratech Tech Audio 2.0 Output' from the Sound playback's Default device dropdown menu. Click 'OK' to start using USB HD Audio Converter Pro.

| Volume  | Sounds            | Audio         | Voice   | Hardware |
|---------|-------------------|---------------|---------|----------|
| Sound p | olayback          |               |         |          |
| 0.      | Default device    | c             |         |          |
| 9       | Geratech Au       | dio 2.0 Outpu | t       | ~        |
|         |                   | Volume        | Ad      | vanced   |
| Sound   | ecording          |               |         |          |
| 2       | Default device    |               |         |          |
| 18      | Realtek HD A      | udio Input    |         | ~        |
|         |                   | Volume        | Ad      | vanced   |
| MIDI ma | isic playback     |               |         |          |
| afte    | Default device    |               |         |          |
|         | Microsoft GS      | Wavetable S   | W Synth | ~        |
|         |                   | Volume        |         | About    |
|         | alu datautt dasir | -             |         |          |
| + 010 0 | ay deiddai devia  | .es           |         |          |

## • Windows 8

## Part 1

Right click "setup.exe" le found in the CD-ROM. Select "Trouble Compatibility".

Click "Try Recommended Settings".

Click "Test The Program".

Click "Setup Program Icon" on the Task Bar.

Click "Yes".

The message "This Setup cannot run on the current operating system" will pop-up.

Click "Enter", then click "Next" of "Program Compatibility Troubleshooter".

Click "Cancel" to quit part 1.

# Part 2

Move the mouse cursor to the right up corner and click "Settings". Click "Change PC settings".

Click "General", then click "Restart now" of "Advanced Startup".

Click "Troubleshoot" to bring up the "Choose An Option" window.

Click "Advanced Options".

Click "Startup Settings".

Click "Restart".

Press "7" to choose "Disable driver signature enforcement".

Execute "setup.exe" found in the DC-ROM to install driver when Win8 OS runs.

Select "Install this driver software anyway" when "Windows Security" is pop-up.

Restart Win8 OS after the driver is installed.

## Mac OS

There is no installation required for Mac OS computers, however, a simple setting change is required in order to allow the USB HD Audio to function.

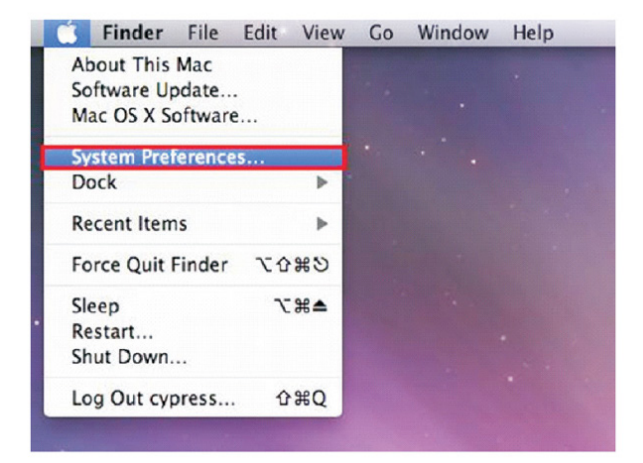

Click on 'System Preferences' and then click 'Sound' button.

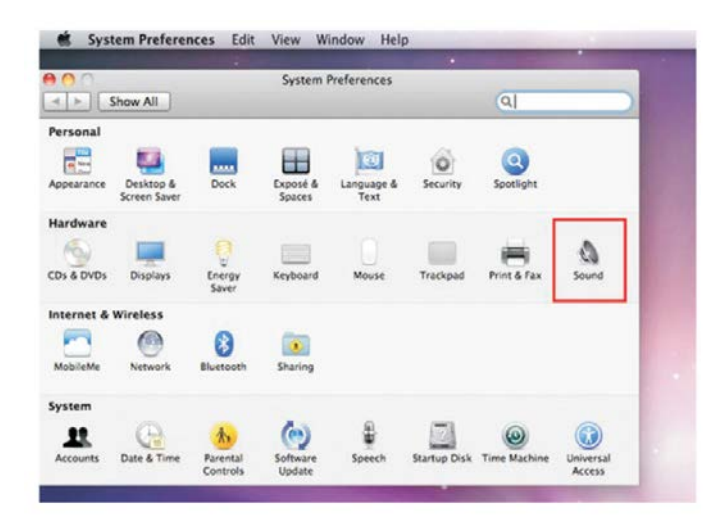

When the sound preferences appear, click on 'Output' and select 'USB'.

| 0                                                                                                    | Sound                                                                                         |          |   |
|----------------------------------------------------------------------------------------------------|-----------------------------------------------------------------------------------------------|----------|---|
| Show All                                                                                                    | 300110                                                                                        | 0        |   |
| J SHOW AN                                                                                                    |                                                                                               | 4        | _ |
|                                                                                                    |                                                                                               |          |   |
|                                                                                                    | Sound Effects Output Input                                                                    |          |   |
| lect a device for sou                                                                                                    | und output:                                                                                   |          |   |
| ame                                                                                                    | Туре                                                                                          |          |   |
| ternal Speakers                                                                                                    | Built-in Out                                                                                  | put      |   |
| and a set of the second second s |                                                                                               |          |   |
| ttings for the selecte                                                                                                    | dio Out USB                                                                                   |          |   |
| ttings for the selecte                                                                                                    | dio Out USB<br>Id device:<br>The selected device has no output contro                         | ols      | • |
| ttings for the selecte<br>Use audio po                                                                                                    | dio Out USB<br>Id device:<br>The selected device has no output contro<br>rt for: Sound Output | ols<br>D | 0 |

Note: Please make sure the USB Audio is upgraded to version 2.0. If USB Audio driver is under 2.0 version some noise may occur.

#### 7.2 Select Sample Rates

#### Windows 7/Windows 8

Sampling rate is only selectable in Windows 7 and Windows 8, while other Windows versions do not support this function. Since the output sound quality is dependent on the original source audio signal, performance may vary. Selecting the sampling rate may improve the sound available from your computer.

| Sound                                                                                      | Speakers Properties                                                                                                    |
|--------------------------------------------------------------------------------------------|----------------------------------------------------------------------------------------------------|
| Playback Recording Sounds Communications                                                   | General Levels Enhancements Advanced                                                                                                    |
| Select a playback device below to modify its settings:  Speakers  Gonteen Free-DT-18 Audie | Default Format<br>Select the sample rate and bit depth to be used when running<br>in shared mode.                                                                                                    |
| Cetaut Device                                                                              | Ide bits, 44800 Ate (Ch. Quarke)         ▶ Test           16 Bits, 44800 Ate (Ch. Quarke)         ■ Test           16 Bits, 44800 Ate (Ch. Quarke)         ■ Test           16 Bits, 44800 Ate (Ch. Quarke)         ■ Test           16 Bits, 44800 Ate (Ch. Quarke)         ■ Test           16 Bits, 45000 Ate (Shushe)         Quarke)           16 Bits, 45000 Ate (Shushe)         Quarke)           16 Bits, 15400 Ate (Shushe)         Quarke)           16 Bits, 15400 Ate (Shushe)         Quarke)           17 Bits, 15400 Ate (Shushe)         Quarke)           18 Bits, 152000 Ate (Shushe)         Quarke)           24 Bits, 1592000 Ate (Shushe)         Quarke) |
| Configure Set Default  * Properties                                                        | Restore Defaults                                                                                                    |

Start from Control Panel and click on 'Hardware and Sound'. Click on 'Playback' tab and select the device "EGE-CT-16" and click 'Properties' button.

Select the 'Advanced' tab and click on the dropdown menu next to 'Test' button and select the desired sampling rate. Click on 'OK' button to con rm the selection and the sampling rate selection is complete.

#### • Mac OS

Sampling Rate is selectable in Mac OS. Since the output sound quality is dependent on the original source audio signal, performance may vary. Selecting the sampling rate may improve the sound available from your computer.

On the menu bar, click 'Go' and select 'Utilities'.

| 1 | Finder | File | Edit | View | Go             | Window Help                                                                  | _                                                 |  |
|---|--------|------|------|------|----------------|------------------------------------------------------------------------------|---------------------------------------------------|--|
|   |        |      |      |      | Ba<br>Fo<br>En | ick<br>irward<br>iclosing Folder                                             | 31<br>12<br>12                                    |  |
|   |        |      |      |      |                | Computer<br>Home<br>Desktop<br>Network<br>iDisk<br>Applications<br>Documents | 0 ₩C<br>0 ₩H<br>0 ₩D<br>0 ₩K<br>•<br>0 ₩A<br>0 ₩O |  |
|   |        |      |      |      | - 75           | Utilities                                                                    | 080                                               |  |
|   |        |      |      |      | Re             | cent Folders                                                                 | +                                                 |  |
|   |        |      |      |      | Co             | o to Folder<br>onnect to Server                                              | 0 MG<br>3K                                        |  |

Click 'Applications' in the left pane, then double click the 'Audio MIDI Setup' in the right pane to launch the 'Audio Devices' screen.

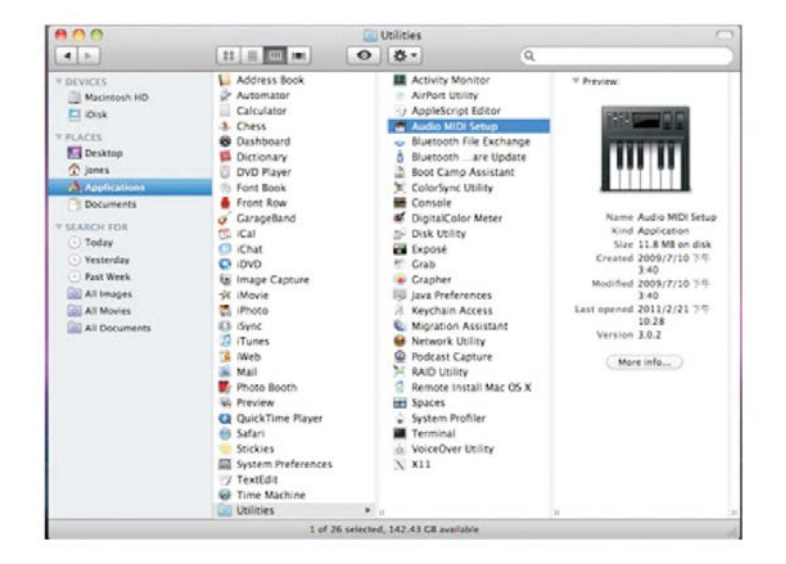

Click 'Built-in Output' in the left pane. Use the 'Format' dropdown menu to select the desired sampling rate, then click 'Con gure Speakers' button to apply.

| Built-in Input     Zall Bailt     Soft Bailt     Soft Bailt     Soft Bailt     Soft Bailt | Audio Devices  Built-in Output Clock source: Default Input Output                                                                                                    |
|-------------------------------------------------------------------------------------------|----------------------------------------------------------------------------------------------------|
|                                                                                           | Source: Internal Speakers           Format:         44100.0 Hz         2ch-24bit           Ch         Volum         48000.0 Hz         Value         dB           M         88200.0 Hz         0.25         -78.50           2         96000.0 Hz         0.25         -28.50 |
|                                                                                           | Configure Speakers                                                                                                    |

#### 7.3 Uninstall Driver

- 1. Open the Control Panel from the 'START Menu' and double click on the 'Control Panel 'then select 'Add or Remove Programs'.
- 2. Select 'Geratech EGE-CT-16' and click 'Remove'.

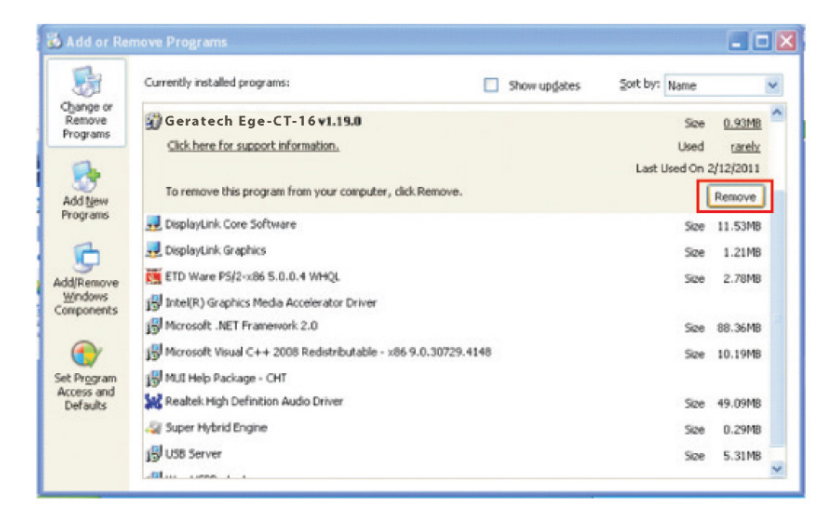

3. Click 'Yes' to con rm the removal and click 'Yes' again to restart the computer in order to remove the software completely.

#### 7.4 Install Foobar2000

If ASIO support is required, please follow the procedure below:

1. Go to the website: http://www.foobar2000.org to download the latest Foobar2000 and complete the installation.

| A Color A number of                                                                                                    | feebar2000.org                                                                 |                                                             | • 🖻 49 🗙 😇   | Bing                   | ٩                    |
|----------------------------------------------------------------------------------------------------|--------------------------------------------------------------------------------|-------------------------------------------------------------|--------------|------------------------|----------------------|
| Fevorites   🎪 🚺 S                                                                                                    | uggested Sites 💌 👔                                                             | Web Slice Gallery •                                         |              |                        |                      |
| 🗑 foobar2000                                                                                                    |                                                                                |                                                             | 🗿 • 🖬        | - 🖙 🛞 + Page           | • Safety • Tools • 👔 |
|                                                                                                    |                                                                                | <b>∜fooba</b>                                               | ar2000       |                        |                      |
|                                                                                                    |                                                                                |                                                             |              |                        |                      |
|                                                                                                    |                                                                                |                                                             |              |                        |                      |
| Overview                                                                                                    | Download                                                                       | Components                                                  | Screenshop   | Support                | 5DK                  |
|                                                                                                    |                                                                                |                                                             | to a shellow |                        |                      |
| Some of the basic                                                                                                    | features include full o                                                        | inicode support, Repla                                      | yGan support |                        |                      |
| and native support                                                                                                    | : for several popular a                                                        | udio formata.                                               |              |                        |                      |
| Latest news                                                                                                    |                                                                                |                                                             |              | A CONTRACTOR           |                      |
| Latest news                                                                                                    | beer regard.                                                                   |                                                             |              | Sec.                   |                      |
| 2011-01-22                                                                                                    |                                                                                |                                                             | _            | COLUMN TO DE LOSSES    |                      |
| 2011-01-22<br>footar2000 v3.5.2 has<br>Download                                                                                                    |                                                                                |                                                             |              | CHARLES AND ADDRESS OF | April 1              |
| 2011-01-22<br>foote-2000 +5.1.2 has<br>Download<br>Read charge loc<br>2011-01-14                                                                                                    |                                                                                |                                                             |              |                        |                      |
| 2011-01-22<br>footw/2000 v5.1.2 has<br>Douristadia<br>Basel sharps loss.<br>2011-01-14<br>footw-2000 v5.1.2 best                                                                                                | 4 has been released. High                                                      | a,a                                                         |              |                        |                      |
| 2011-01-22<br>footbe/2000 v1.1.2 has<br>Destricted<br>2011-01-14<br>footbe/2000 v1.2.2 best<br>- Inpose 2000 v1.2.2 best<br>- Inpose/2000 v1.2.2 best<br>- Inpose/2000 v1.2.2 best<br>- Inpose/2000 v1.2.2 best | 4 has been released. High<br>e and memory utage with<br>d workaround for Windo | ightsi<br>very large llararies<br>vis 7 audio miler prishes |              |                        |                      |

2. Click on Components and search for ASIO and click on ASIO support 1.2.7 or the latest version of ASIO support to enter into the link

| * | Favorites   🙀 🌄 Suggested Sites • 🗃                            | Web Slice Gallery | • [2] • [X ] [a sing                                                                                                  | ų.   |
|---|----------------------------------------------------------------|-------------------|----------------------------------------------------------------------------------------------------|------|
|   | foobar2000: Components Repository                              |                   | 🔓 * 🔯 * 🖾 🛞 * Page * Safety * Tools                                                                                   | • @• |
|   | Abum list ganel 0.3.5<br>Tegel Galuma LG anel meda litera unum | 2009-06-14        | A Columns UI panel version of album lat. Allows you to browse<br>your music library in a hierarchical structure.      |      |
|   | ASSO support 1.2.7<br>Tage Build                               | 2009-03-22        | Adds ASJD output support                                                                                              | 1    |
|   | Audo, CD. Vinter, 3.0.2                                        | 2010-01-16        | Alows you to burn audio CDs from any of supported audio formats, through context menu commands                        |      |
|   | Audoscrobbler 1.4.7<br>*et# Jaubek.statists                    | 2010-05-04        | foo_audioscrobbler is a Last.fm/Audioscrobbler component for foobar2000 1.0 $_{\rm stat}$                             |      |
|   | Autorave & Autobackup 10<br>Tape backup mefaceter              | 2010-09-23        | Allows periodic automatic saving of configuration and other data in foobar2000 and keeping backup copies $_{\rm sat}$ |      |
|   | Außunth decoder 0.3<br>Tep-decoder                             | 2010-01-11        | Adds decoding support for AviSynth scripts (.AVS), audio only. Requires AviSynth 2.5 or newer. $_{\rm sup}$           |      |
|   | Binary Comparator 1.2<br>Tape descents                         | 2008-12-05        | Performs binary comparison between two or more tracks and reports differences.                                        |      |
|   | Chacon 3<br>Teps man- second                                   | 2010-04-07        | Chacon is a simple tool for fixing tags by converting them<br>between different character sets                        |      |
|   | P.1                                                            |                   | <b>O</b>                                                                                                    |      |

3. Double click on Download to download the ASIO software.

| 0                                                                                                    |                                                                                               |                                                                                        | ( al s la la                                                                      |                                                                 |                                    | -    |
|----------------------------------------------------------------------------------------------------|-----------------------------------------------------------------------------------------------|----------------------------------------------------------------------------------------|-----------------------------------------------------------------------------------|-----------------------------------------------------------------|------------------------------------|------|
| Favorites                                                                                                    | 🛓 🌄 Suggested Sites 🔹 👸                                                                       | Web Slice Gallery •                                                                    |                                                                                   |                                                                 |                                    |      |
| foobar2000: C                                                                                                    | omponents Repository - ASIO                                                                   | supp                                                                                   | 💁 • 🖾                                                                             | - 🖂 🛞 - Page                                                    | <ul> <li>Safety - Tools</li> </ul> | - 0- |
|                                                                                                    |                                                                                               | <b>\$fooba</b>                                                                         | ar2000                                                                            |                                                                 |                                    |      |
|                                                                                                    | Disital Cameras Visit the too N<br>FaceFX is sum abaging For m<br>Drivers For Asia Download O | famerolada for digital busi<br>rost major animation padu<br>sumlaad Driver Yihit to Up | nass: 1-8 March 2011;<br>ages Buy now for just 3139<br>date Your Drivers For Aslo | entan<br>Ana mana ana<br>In Saddinda sala ana ana ana<br>Ana ya | Cangle                             |      |
|                                                                                                    | Dovrined                                                                                      | Components                                                                             | Sceening                                                                          | 5,0001                                                          | SDK                                |      |
| ASIO su                                                                                                    | pport                                                                                         |                                                                                        |                                                                                   |                                                                 |                                    |      |
| ASIO sup<br>By: Peter<br>Adds ASIO<br>Version 1.3<br>muted.<br>Current w                                                 | pport<br>i output support.<br>2.7 highlights: now correctly<br>ersion                         | outputs digital sience                                                                 | when playback is                                                                  |                                                                 |                                    |      |
| ASIO su<br>By: Peter<br>Adds ASIO<br>Verson 1.2<br>muted.<br>Current w<br>1.2.7, rele                                    | pport<br>output support.<br>.7 highlights: now correctly<br>ersion<br>ased on 2009-03-22      | outputs digital sience                                                                 | when playback is                                                                  |                                                                 |                                    |      |
| ASIO suj<br>By: Peter<br>Adds ASIO<br>Verson 1.3<br>muted.<br>Current v<br>1.2.7, relei<br>Links<br>Download<br>Document | pport<br>autput support.<br>1.7 hghlghts: now correctly<br>ersion<br>ased on 2009-03-22       | outouts digital sience                                                                 | when playback is                                                                  |                                                                 |                                    |      |

4. Click 'Open' or 'Save' to open or save the ASIO software.

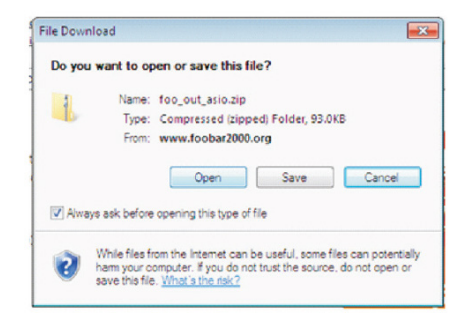

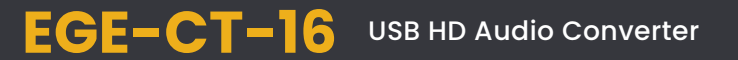

5. Unzip the 'foo\_out\_asio.dll' le.

| C-Users/W7/Dox    | niceds\foo_out_esic.zp\      | 2011年  |        |        | and the         |     |
|-------------------|------------------------------|--------|--------|--------|-----------------|-----|
| 101 WE2 1         | ₩<br>₩<br>₩                  | 85-102 |        |        |                 |     |
| 2 Collines V      | 17 Downloads foo_out_asie.pp |        |        |        |                 |     |
| inte              |                              |        | 大小     | 封装在大小  | おな日期            | 183 |
| C foo_out_asio.dl |                              |        | 241776 | 15 154 | 2009-03-22 D-15 |     |
| 0                 |                              |        |        |        |                 |     |

6. Copy the 'foo\_out\_asio.dll' le to Foobar2000 in the 'Components' folder of the installation directory (default is 'C:\Program Files\ foobar2000\components').

| Diganice + 💽 Opi | en with             |                   |                       |         | · · | 1 |
|------------------|---------------------|-------------------|-----------------------|---------|-----|---|
| Favorites        | Name                | Date modified     | Type                  | Sce     |     |   |
| 🔜 Desktop        | 🕥 foo_albumlot dil  | 1/22/2011/01 AM   | Application extens.   | 357.83  |     |   |
| 🗼 Donnloads      | 🔊 foo_cdda.dll      | 1/22/20111-01.333 | Application extent    | 293 KB  |     |   |
| E Recent Flaces  | 💧 foo_converter.dll | 1/12/2011189 AM   | Application extens.   | 465 KB  |     |   |
|                  | o foo_dsp_std.dll   | 1/22/2011 1/91 AM | Application extens.   | 249.88  |     |   |
| Libraries        | 🔊 foo_mput_std.dll  | 1/22/2011 8-00 AM | Application extension | 134188  |     |   |
| Documents        | 💿 foo_out_asia.dl   | 1/22/2009 1:5 914 | Application extension | 199 RB  |     |   |
| a Music          | 💧 foo_igscan.dll    | 1/22/2011/0.90 AM | Application extens.   | 244.83  |     |   |
| Pictures         | 🛐 foo_u_std.dll     | 1/22/2011 1:69 AM | Application extens.   | 1.10388 |     |   |
| Videos           |                     |                   |                       |         |     |   |
| Computer         |                     |                   |                       |         |     |   |
| Computer         |                     |                   |                       |         |     |   |

7. Restart the Foobar2000 application, click on 'Library $\rightarrow$  Configure'.

|                         |              |                   | Contraction of Contraction of Contra |  |
|-------------------------|--------------|-------------------|----------------------------------------------------------------------------------------------------|--|
| Eile Edit Yrew Playback | Library Help | N N N 0 ⊂ ⊂       | 0                                                                                                    |  |
| Default                 | Album List   |                   |                                                                                                    |  |
| Play, Artrit/album      | Search       | de / track artist | Durat                                                                                                    |  |
|                         | Configure    |                   |                                                                                                    |  |
|                         |              |                   |                                                                                                    |  |
|                         |              |                   |                                                                                                    |  |
|                         |              |                   |                                                                                                    |  |
|                         |              |                   |                                                                                                    |  |
|                         |              |                   |                                                                                                    |  |
|                         |              |                   |                                                                                                    |  |
|                         |              |                   |                                                                                                    |  |
|                         |              |                   |                                                                                                    |  |
|                         |              |                   |                                                                                                    |  |

8. Enter into Playback preferences and click on Output  $\rightarrow$  ASIO Virtual Devices.

| Components     Display     Keyboard Shortcuts     Media Library     Metricuting                                                           | Configured Virtual ASIO Devices                          |
|----------------------------------------------------------------------------------------------------|----------------------------------------------------------|
| Planksk     OSP Manager     OSP Manager     Osp Manager     Osp Manager     Add Manager     Add Manager     Shell Stegration     Advanced |                                                          |
|                                                                                                    | Add New Edit Remove Reset all Reset page OK Cancel Apply |

9. Click on the 'Driver' dropdown menu and select 'Geratech EGE-CT-16 ASIO Driver' and then click 'OK'.

| SIO Virtual Device Edito                | or                                                       |                  | ×         |
|-----------------------------------------|----------------------------------------------------------|------------------|-----------|
| Name: Ege-                              | CT-16 ASIO Driv                                          | er               |           |
| Driver: Ege-                            | CT-16 ASIO Drive                                         | er               | Configure |
| -Ege-<br>Channel Map (dic TUSB/<br>USB2 | CT-16 ASIO Drive<br>AUDIO ASIO Driv<br>.0 Audio Device A | er<br>er<br>ASIO |           |
| Device channel                          | Format                                                   | Mapping          |           |
| Analogue 1<br>Analogue 2                | 32-bit<br>32-bit                                         | Left<br>Right    |           |
|                                         |                                                          | OK               | Cancel    |

10. Confirm that the 'Geratech EGE-CT-16 ASIO Driver' is in the 'ASIO Virtual Devices' list.

| Components     Display     Configured Varual ASIO Devices                                                                                                    |                |
|----------------------------------------------------------------------------------------------------|----------------|
| Boybard Shotods     Moda Usry     Meterial     Boybard     DoP Anager     Odp Anager     Odp Anager     Solo What Devices     Advanced      Advanced      Reset al     Prest au | ier Edt Remove |

11. Enter into the Playback preferences again and click on 'Output'. Click on the Devices and select 'ASIO : Geratech EGE-CT-16 ASIO Driver' and then click on 'OK' to complete the installation.

| Components                     | Device                                                                                       |
|--------------------------------|----------------------------------------------------------------------------------------------|
| -Display<br>Keyboard Shortouts | DS : Primary Sound Driver                                                                    |
| Media Library                  | Null Output                                                                                  |
| Networking                     | DS : Primary Sound Driver                                                                    |
| Playback     DSP Manager       |                                                                                              |
| # Output                       |                                                                                              |
| ASIO Virtual Devices           | 1000 ms                                                                                      |
| -Advanced                      | Warning: setting too low buffer length may cause some visualization effects to stop working. |
|                                |                                                                                              |
|                                | Output format                                                                                |
|                                | Output data format:                                                                          |
|                                | Output data format will be chosen automatically for the selected device.                     |
|                                |                                                                                              |
|                                | Dither                                                                                       |
|                                |                                                                                              |
|                                |                                                                                              |
|                                |                                                                                              |
|                                |                                                                                              |
|                                |                                                                                              |
|                                |                                                                                              |
|                                |                                                                                              |

#### **8.CONNECTION DIAGRAM**

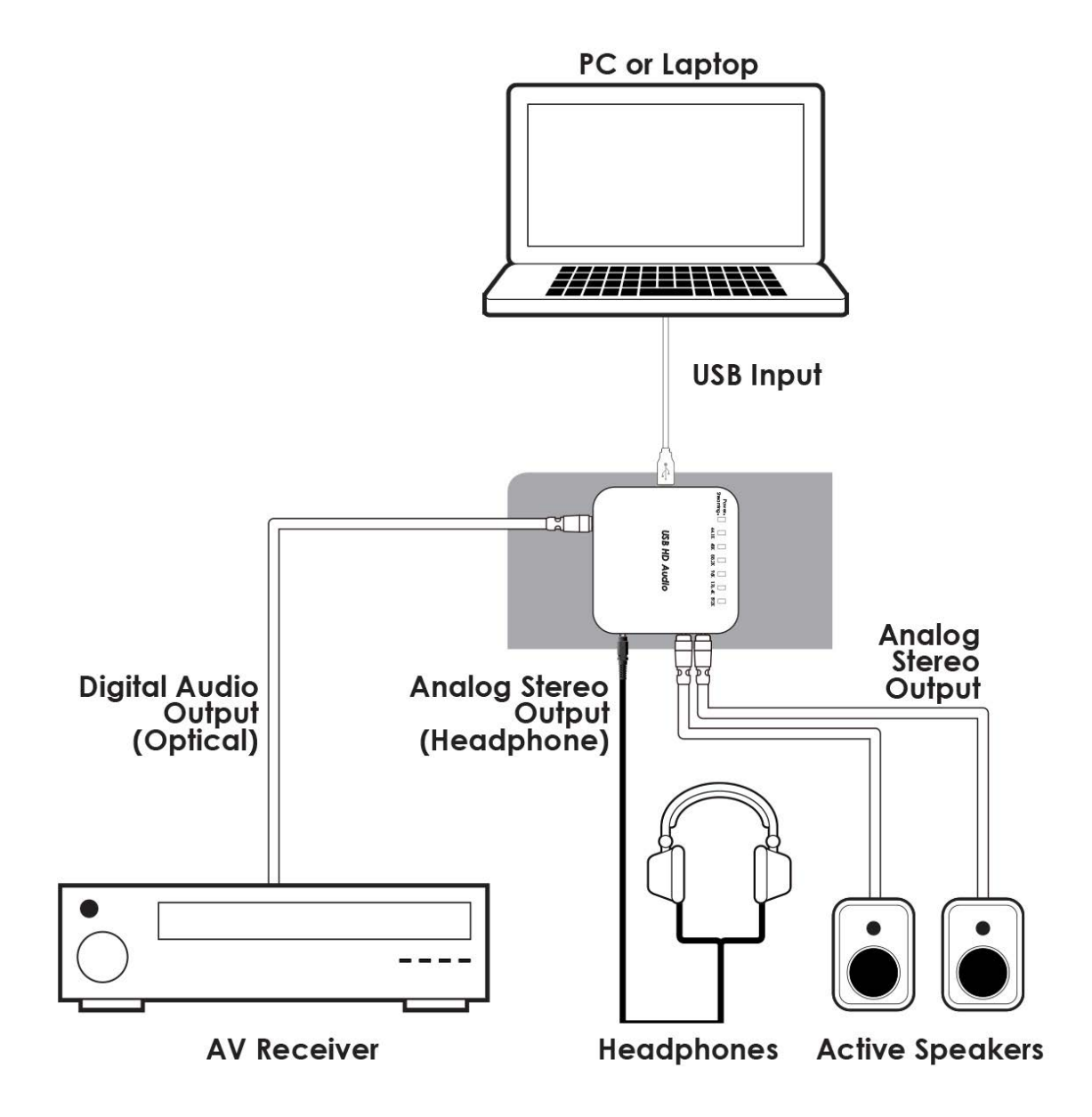

# 8. SPECIFICATIONS

| Input Port             | 1×USB 2.0 Mini-B                                               |
|------------------------|----------------------------------------------------------------|
| Output Port            | 1×6.35 mm Headphone Jack, 2×Analog Stereo (L/<br>R), 1×Optical |
| Headphone Output       | Load: 16 ohm                                                   |
|                        | Output Power: 200 mW                                           |
|                        | Full-Scale: 1.8Vrms±20%                                        |
|                        | THD+N: < 10%                                                   |
|                        | SNR: > 80dB                                                    |
|                        | Crosstalk: < -60dB                                             |
|                        | Frequency Response: ±5dB                                       |
|                        | IMD SMPTE: -77dB                                               |
|                        | IMD DFD: -92dB                                                 |
|                        | IMD MOD: -70dB                                                 |
| Analog Stereo Output   | Full-Scale: 2Vrms±10%                                          |
|                        | THD+N: < 0.01%                                                 |
|                        | SNR: > 80dB                                                    |
|                        | Crosstalk: < -80dB                                             |
|                        |                                                                |
|                        |                                                                |
|                        |                                                                |
| Digital Optical Output | THD $\pm N_{\rm c} = 0.01\%$                                   |
| ESD Protoction         | Human body model:                                              |
|                        | +8 kV (air-gan discharge)                                      |
|                        | +4  kV (contact discharge)                                     |
| Power Supply           |                                                                |
| Dimensions             | 97 mm (W)x85 mm (D)x35 mm (H)                                  |
| Weight                 |                                                                |
| weight                 | 120 g                                                          |
| Chassis Material       | Plastic                                                        |
| Silkscreen Color       | White                                                          |
| Operating Temperature  | 0°C~40°C / 32°F ~ 104°F                                        |
| Storage temperature    | –20°C~60°C / –4°F ~ 140°F                                      |
| Relative Humidity      | 20~90 % RH (no condensation)                                   |

# 9. ACRONYMS

| ACRONYM |                                      |
|---------|--------------------------------------|
| ASIO    | Audio Stream Input/Output            |
| IMD     | Intermodulation Distortion           |
| SNR     | Signal-to-Noise Ration               |
| THD     | Total Harmonic Distortion with Noise |

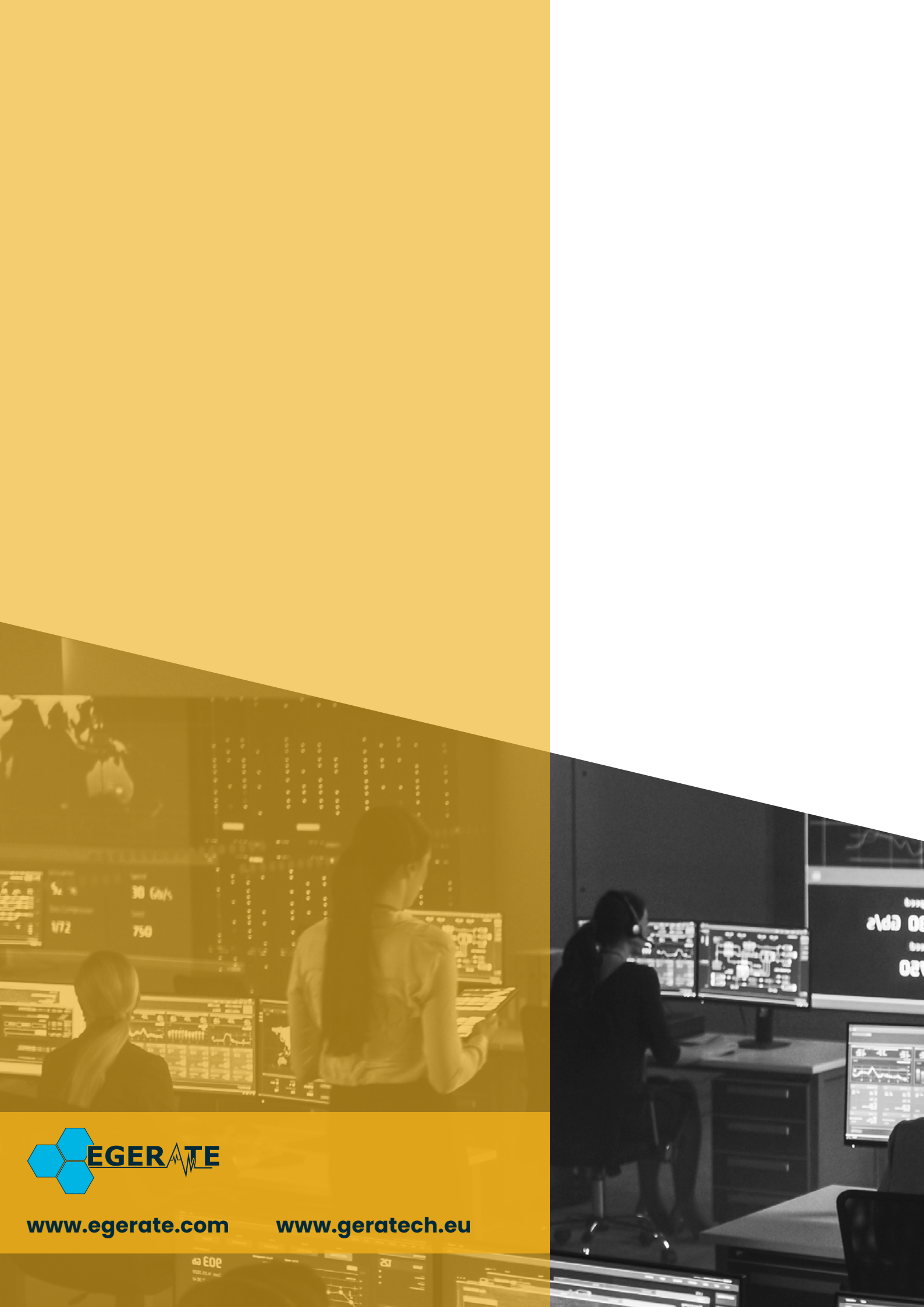